# How to use Citect (SCADA) with ioLogik 4000 (Modbus TCP/IP NA-4010 and Modbus Serial NA-4020/NA-4021)

Alex Chen, Senior Engineer, Moxa Technical Support Dept.

In this Technical Note, we cover the following topics:

- 1. How to export the ioLogik 4000 Modbus address table
- 2. How to use Citect (SCADA) communication with NA-4010
- 3. How to use Citect (SCADA) communication with NA-4020 and NA-4021

### 1. How to export the ioLogik 4000 Modbus address table

1.1 Run ioAdmin by clicking on Start → Program Files → ioLogik → Utility → ioAdmin. Select the ioLogik4000 whose address table you wish to export, and then press the right mouse button. Next, select Export System Config to save the configuration file.

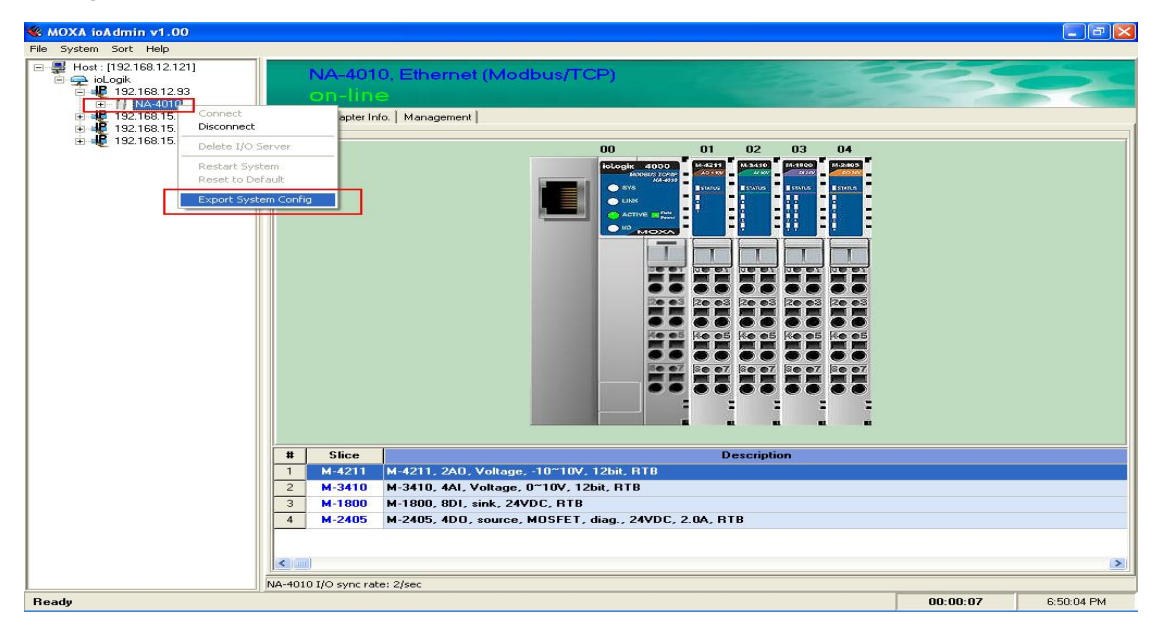

#### Copyright © 2006 The Moxa Group

Released on February 9, 2006

### About MOXA

The MOXA Group manufactures one of the world's leading brands of device networking solutions. Products include serial boards, USB-to-serial Hubs, media converters, device servers, embedded computers, Ethernet I/O servers, terminal servers, Modbus gateways, industrial switches, and Ethernet-to-fiber converters. Our products are key components of many networking applications, including industrial automation, manufacturing, POS, and medical treatment facilities.

#### How to Contact MOXA

| Tel: | 1-714-528-6777 | Web:   | www.moxa.com  |
|------|----------------|--------|---------------|
| Fax: | 1-714-528-6778 | Email: | info@moxa.com |

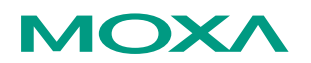

This document was produced by the Moxa Technical Writing Center (TWC). Please send your comments or suggestions about this or other Moxa documents to twc@moxa.com.

1.2 This table can be used to retrieve the ioLogik4000's slice model name, sequence, and Modbus address table.

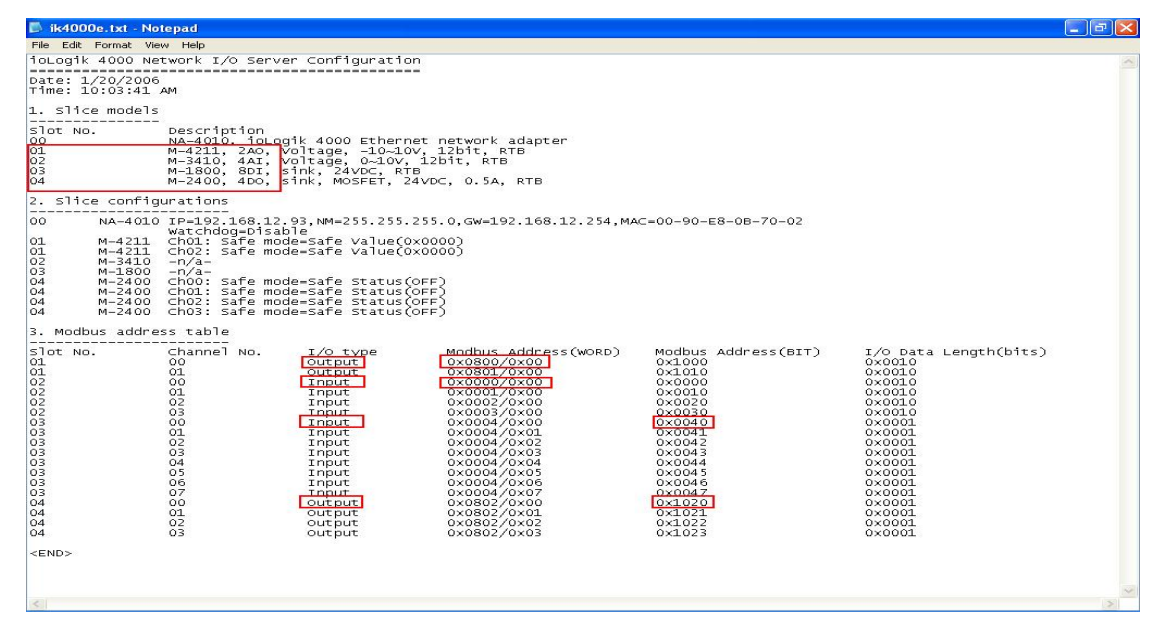

(1) Slice Models

Slot No. Description

| 00 | NA-4010, ioLogik 4000 Ethernet network adapter |
|----|------------------------------------------------|
| 01 | M-4211, 2 AO, Voltage, -10 to 10V, 12-bit, RTB |
| 02 | M-3410, 4 AI, Voltage, 0 to 10V, 12-bit, RTB   |
| 03 | M-1800, 8 DI, Sink, 24 VDC, RTB                |
| 04 | M-2400, 4 DO, Sink, MOSFET, 24 VDC, 0.5A, RTB  |
|    |                                                |

(2) Modbus address table

| Slot No  | Channel No. | 1/O type | Modbus Address | Modbus Address | I/O Data     |
|----------|-------------|----------|----------------|----------------|--------------|
| SIUL NU. | Charmer NO. | I/O type | (WORD)         | (BIT)          | Length(bits) |
| 01       | 00          | Output   | 0x0800/0x00    | 0x1000         | 0x0010       |
| 01       | 01          | Output   | 0x0801/0x00    | 0x1010         | 0x0010       |
| 02       | 00          | Input    | 0x0000/0x00    | 0x0000         | 0x0010       |
| 02       | 01          | Input    | 0x0001/0x00    | 0x0010         | 0x0010       |
| 02       | 02          | Input    | 0x0002/0x00    | 0x0020         | 0x0010       |
| 02       | 03          | Input    | 0x0003/0x00    | 0x0030         | 0x0010       |
| 03       | 00          | Input    | 0x0004/0x00    | 0x0040         | 0x0001       |
| 03       | 01          | Input    | 0x0004/0x01    | 0x0041         | 0x0001       |
| 03       | 02          | Input    | 0x0004/0x02    | 0x0042         | 0x0001       |
| 03       | 03          | Input    | 0x0004/0x03    | 0x0043         | 0x0001       |
| 03       | 04          | Input    | 0x0004/0x04    | 0x0044         | 0x0001       |
| 03       | 05          | Input    | 0x0004/0x05    | 0x0045         | 0x0001       |
| 03       | 06          | Input    | 0x0004/0x06    | 0x0046         | 0x0001       |
| 03       | 07          | Input    | 0x0004/0x07    | 0x0047         | 0x0001       |
| 04       | 00          | Output   | 0x0802/0x00    | 0x1020         | 0x0001       |
|          |             |          |                |                |              |

| 04 | 01 | Output | 0x0802/0x01 | 0x1021 | 0x0001 |
|----|----|--------|-------------|--------|--------|
| 04 | 02 | Output | 0x0802/0x02 | 0x1022 | 0x0001 |
| 04 | 03 | Output | 0x0802/0x03 | 0x1023 | 0x0001 |

1.3 The information can be summarized as follows:

| Slice 1: | M4211 (2 channel Analog Output)           |  |  |
|----------|-------------------------------------------|--|--|
|          | Modbus address(word) 0x0800=2048(Decimal) |  |  |
| Slice 2: | M3410 (4 channel Analog Input)            |  |  |
|          | Modbus address(word) 0x0000=0000(Decimal) |  |  |
| Slice 3: | M1800 (8 channel Digital Input)           |  |  |
|          | Modbus address(bit) 0x0040=0064(Decimal)  |  |  |
| Slice 4: | M2400 (4 channel Digital Output)          |  |  |
|          |                                           |  |  |

Modbus address(bit) 0x1020=4128(Decimal)

In the Modbus Memory Map, you need to use different Address Formats to query the different slice models. For example: to Query the Digital Input, you need to use 10065 to get the status of M1800's channel 0. To get the Analog Input, you must use 30001. You will get the M3410 channel 0 value.

| Modbus Data<br>Type | Common Name                               | Read/Write Behavior                                                    | Address<br>Format |
|---------------------|-------------------------------------------|------------------------------------------------------------------------|-------------------|
| Digital Outputs     | Bits, binary<br>values, flags             | Single bit, alterable by an application program, read-write            | 00001<br>09999    |
| Digital Inputs      | Binary inputs                             | Single bit, provided by an I/O system, read-only                       | 10001<br>19999    |
| Analog Inputs       | Analog inputs                             | 16-bit quantity, provided by<br>an I/O system, read-only               | 30001<br>39999    |
| Analog Outputs      | Analog values,<br>variables,<br>Registers | 16-bit quantity, alterable by<br>an application program,<br>read-write | 40001<br>49999    |

## 2. How to use Citect (SCADA) communication with NA-4010

2.1 Run the Citect (SCADA) Explorer and create a new project.

| moxa - Citect Explore                                                   |                                                                                                    |  |
|-------------------------------------------------------------------------|----------------------------------------------------------------------------------------------------|--|
| File View Tools Help                                                    |                                                                                                    |  |
| moxa                                                                    | - 19 🖩 4 4 1 2 4 1 1 1 1 1 1 1 1 1 1 1 1 1 1 1                                                                                                    |  |
| Project List                                                            | Contents of moxa                                                                                                    |  |
| Project List<br>∰ My Projects<br>∰ ∰ Example<br>∰ ∰ Example<br>∰ ∰ moxe | Contents of moxa         Graphics       Tags       Alarms       System       Communica       Ciccde Files       Ciccde Files         Name:       MCXA-IA       Description:       Location:       C:\Program Files\Citect\Citect\E       Browse         Page defaults       Page defaults       Total Alarma       Total Alarma       Total Alarma |  |
|                                                                         | Template atyle:<br>Template resolution:<br>Show template itile bar:<br>Background color:<br>UK Cancel Help                                                                                                    |  |

2.2 Select **Communications** and then click on **Next**.

| 👪 MOXA-IA - Citect Exp                                                                           | lorer                                                                                                    | 🔳 🗗 🗾 |
|--------------------------------------------------------------------------------------------------|----------------------------------------------------------------------------------------------------|-------|
| File View Tools Help                                                                             |                                                                                                    |       |
| MOXA-IA                                                                                          |                                                                                                    |       |
| Project List                                                                                     | Contents of Communications                                                                                                    |       |
| My Projects<br>CSV Example<br>CSV Example<br>MOXA-IA<br>MOXA-IA<br>MOXA-IA<br>Graphics<br>Alarms | Express I/O I/O Servers Boards Ports Modems I/O Devices I/O Remapping                                                                                                    |       |
| Cicode Files                                                                                     | Express Communications Wizard         Image: Communication of the configuration of the configuratio |       |

2.3 Create a new I/O Server.

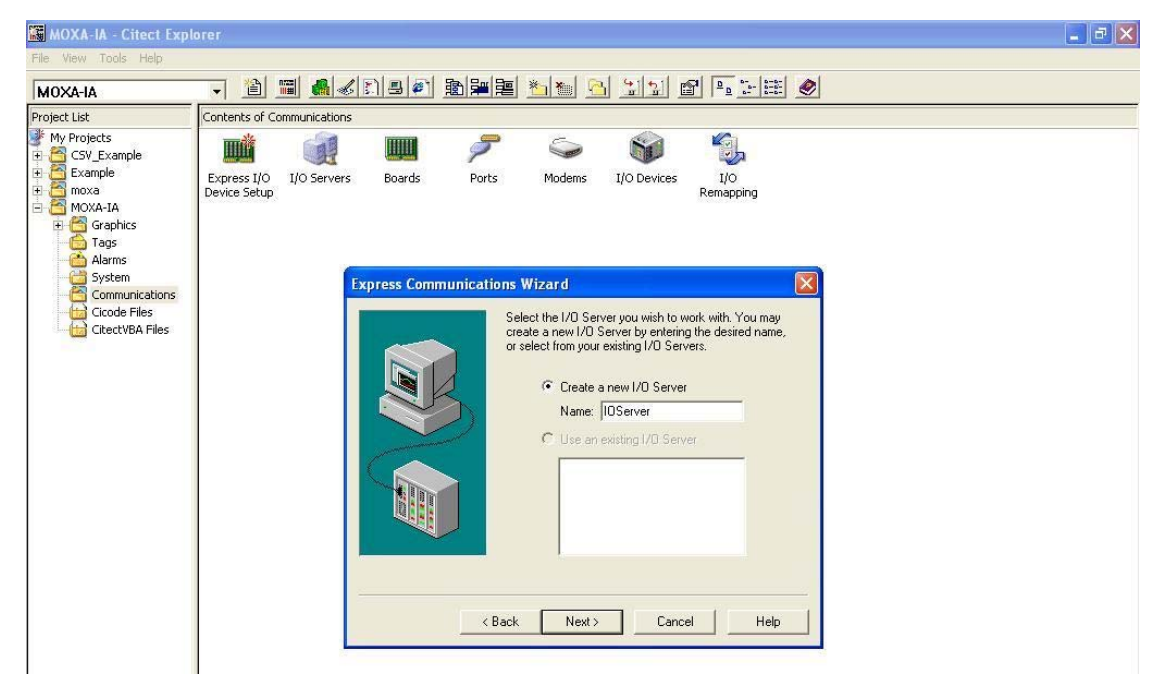

2.4 Create a new I/O Device.

| MOXA-IA - Citect Expl                                                        | orer             |                |             |                                                                                                    |                                                                                                    |                                                                                                    |                                                    |   | 💶 🗗 🗙 |
|------------------------------------------------------------------------------|------------------|----------------|-------------|----------------------------------------------------------------------------------------------------|----------------------------------------------------------------------------------------------------|----------------------------------------------------------------------------------------------------|----------------------------------------------------|---|-------|
| File View Tools Help                                                         |                  |                |             |                                                                                                    |                                                                                                    |                                                                                                    |                                                    |   |       |
| MOXA-IA                                                                      | - 🗎              | <b>III A 6</b> | 13          |                                                                                                    | <u>* </u>                                                                                                  |                                                                                                    |                                                    | ۲ |       |
| Project List                                                                 | Contents of C    | Communications |             |                                                                                                    |                                                                                                    |                                                                                                    |                                                    |   |       |
| My Projects<br>CSV Example<br>Example<br>Moxa<br>MOXA-IA<br>Graphics         | Express<br>I/O D | I/O<br>Servers | Boards      | Ports                                                                                                    | Solution Moderns                                                                                           | I/O<br>Devices                                                                                              | I/O<br>Rema                                        |   |       |
| Tags<br>Alarms<br>System<br>Communications<br>Ciccode Files<br>Ciccode Files |                  |                | xpress Comm | <pre>second control control co</pre> | Wizard<br>elect the I/D Dev<br>select from your<br>© Create a<br>Name: [<br>© Edit an e<br>IDDev<br>Next > | ice you wish to<br>evice by enterin<br>xisting I/0 Device<br>IODev<br>xisting I/0 Devic<br>xisting I/0 Devi | work with, You may<br>ng the desired name<br>rice. |   |       |

2.5 Select the External I/O device.

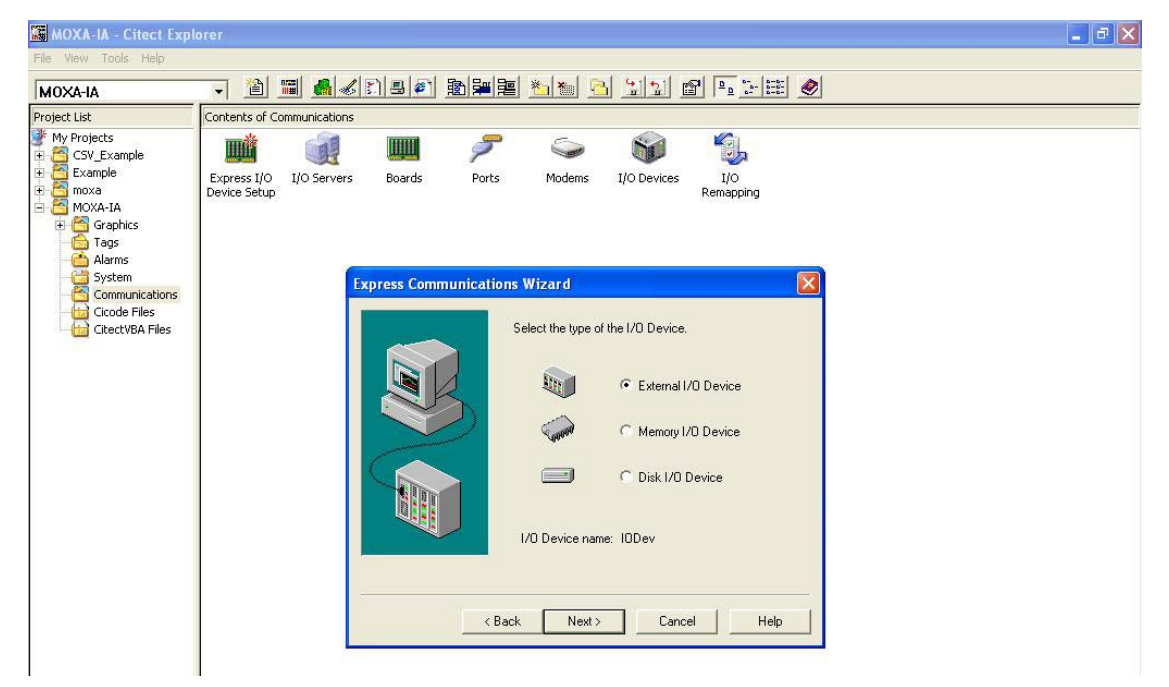

2.6 Select Drivers  $\rightarrow$  Modicon  $\rightarrow$  TSX Qnantum  $\rightarrow$  Ethernet (TCP/IP).

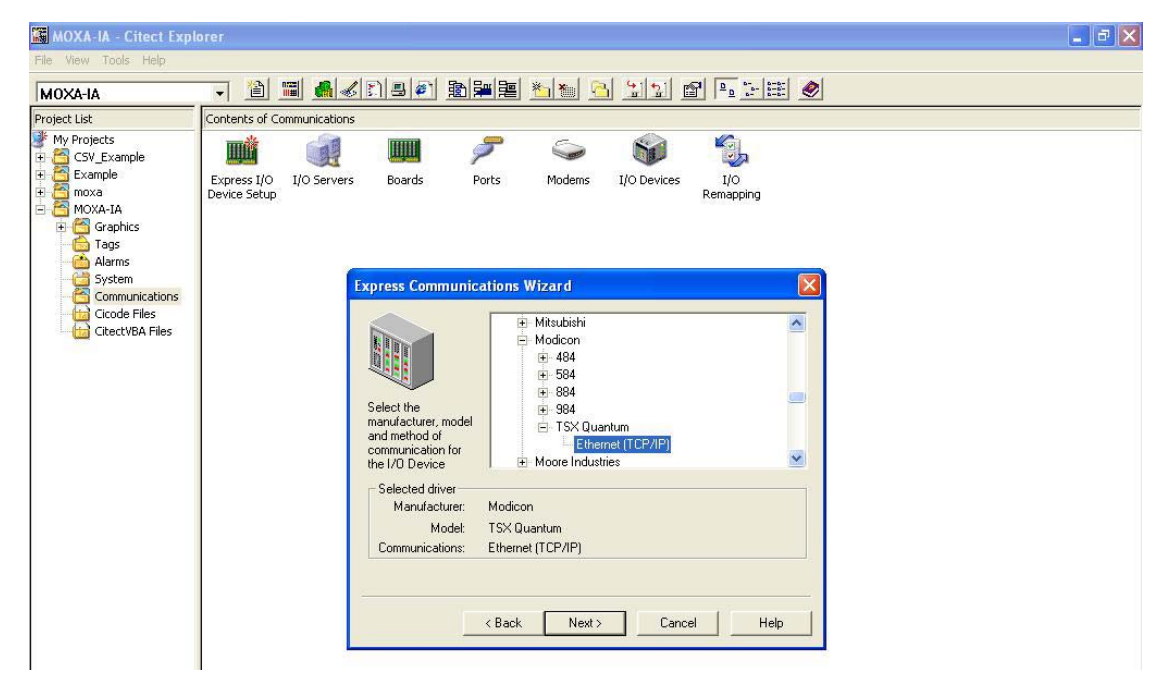

2.7 Define the NA-4010's default IP (192.168.127.254) and Modbus TCP port (502).

| MOXA-IA - Citect Exp                                                                     | lorer                                                                                                    | X |
|------------------------------------------------------------------------------------------|----------------------------------------------------------------------------------------------------|---|
| File View Tools Help                                                                     |                                                                                                    |   |
| MOXA-IA                                                                                  | - 12 11 46 48 19 47 19 19 19 19 19 19 19 19 19 19 19 19 19                                                                                                 |   |
| Project List                                                                             | Contents of Communications                                                                                                    |   |
| My Projects<br>CSV Example<br>Example<br>MOXA-IA<br>MOXA-IA<br>MOXA-IA<br>Tags<br>Alarms | Express I/O I/O Servers Boards Ports Moderns I/O Devices Setup                                                                                             |   |
| System                                                                                   | Express Communications Wizard                                                                                                    |   |
| Cicode Files                                                                             | You have selected a device which communicates using the<br>TCP/IP protocol. Enter the TCP/IP information here.<br>IP address: 192.168.127.254<br>Port: 502 |   |
|                                                                                          | Selected driver     Manufacturer: Modicon     Model: TSX Quantum     Communications: Ethernet (TCP/IP)         < Back                                      |   |

2.8 Select the Tags and choose the Variable Tag. Then, define the DI tag (Data type = DIGITAL, Address = 10065).

| 📕 moxa - Citect Explore                                                                           | er                                                                                                    |          |
|---------------------------------------------------------------------------------------------------|----------------------------------------------------------------------------------------------------|----------|
| File View Tools Help                                                                              |                                                                                                    |          |
| moxa                                                                                              | - 12 II - 12 II - 12 I | <u>@</u> |
| Project List                                                                                      | Contents of Tags                                                                                                    |          |
| My Projects<br>G CSV_Example<br>Example<br>G CSV_Example<br>Compared<br>F CST<br>Graphics<br>Tags | Variable Trend SPC<br>Tags Tags Tags                                                                                                    |          |
| Alarms                                                                                            | Citect Project Editor [ moxa ] - COMPILED                                                                                                    |          |
| Cicode Files                                                                                      |                                                                                                    |          |
|                                                                                                   | Variable Tan Name DI                                                                                                    |          |
|                                                                                                   | I/O Device Name IODev  Address 10065                                                                                                    |          |
|                                                                                                   | Raw Zero Scale Raw Full Scale                                                                                                    |          |
|                                                                                                   | Eng Zero Scale                                                                                                    |          |
|                                                                                                   | Englishes Format                                                                                                    |          |
|                                                                                                   |                                                                                                    |          |
|                                                                                                   | Add <u>Replace Delete Help</u>                                                                                                    | × ×      |
|                                                                                                   |                                                                                                    | >        |
|                                                                                                   | Record 1 c                                                                                                    | f8       |
|                                                                                                   |                                                                                                    |          |

2.9 Define the DO tag (Data type = DIGITAL, Address = 04129).

| 🔚 moxa - Citect Explore                                                  |                                                              | 🗖 🗗 🔀         |
|--------------------------------------------------------------------------|--------------------------------------------------------------|---------------|
| File View Tools Help                                                     |                                                              |               |
| moxa                                                                     | - 1 1 4 4 5 5 6 5 5 5 5 5 5 5 5 5 5 5 5 5 5 5                |               |
| Project List                                                             | Contents of Tags                                             |               |
| My Projects     GSV_Example     Example     Gaphics     Gaphics     Tags | Variable Trend SPC<br>Tags Tags Tags                         |               |
| Alarms                                                                   | File Edit Tage Alarme Sustem Computeration Tagle Window Help |               |
| Communications                                                           |                                                              |               |
| CitectVBA Files                                                          |                                                              |               |
|                                                                          | 💷 Variable Tags [ moxa ]                                     |               |
|                                                                          | Variable Tag Name D0 Data Type                               | DIGITAL 💽     |
|                                                                          | I/O Device Name IODev 🔹 Address                              | 04129         |
|                                                                          | Raw Zero Scale Raw Full Scale                                |               |
|                                                                          | Eng Zero Scale Eng Full Scale                                |               |
|                                                                          | Eng Units Format                                             |               |
|                                                                          | Comment                                                      |               |
|                                                                          | Add Replace Delete Help                                      |               |
|                                                                          | Record : 7 Linked: No                                        |               |
|                                                                          |                                                              | Record 7 of 8 |
|                                                                          |                                                              |               |
|                                                                          |                                                              |               |

2.10 Define the AI tag (Data type = INT, Address = 30001).

| moxa - Unteer Explorer                                                                                                    |                                                                                                    | - C' 2                                                             |
|----------------------------------------------------------------------------------------------------|----------------------------------------------------------------------------------------------------|--------------------------------------------------------------------|
| file View Tools Help                                                                                                    |                                                                                                    |                                                                    |
| moxa                                                                                                    | - 1 1 4 4 5 9 4 1 5 4 5 5 5 6 5 6 5 6 5 6 5 6 5 6 5 6 5 6                                                                                                    |                                                                    |
| Project List                                                                                                    | Contents of Tags                                                                                                    |                                                                    |
| My Projects<br>My Projects<br>CSV_Example<br>CSV_Example<br>Comva<br>Graphics<br>Tags<br>Comvonications<br>Comvonications<br>CitectVBA Files | Concerns or rags         Variable       Trend       SPC         Tags       Tags       Tags         Gitect Project Editor [moxa] - COMPILED         File       Edit Tags       Alarms System Communication Tools Window         Image: Image: Image | Help<br>Help<br>Type INT<br>Full Scale<br>Full Scale<br>Full Scale |
|                                                                                                    |                                                                                                    |                                                                    |
|                                                                                                    |                                                                                                    | Record 2 of 8                                                      |
|                                                                                                    |                                                                                                    |                                                                    |

2.11 Define the AO tag (Data type = INT, Address = 42049).

| 🔚 moxa - Citect Explore                                   |                                                              | X |
|-----------------------------------------------------------|--------------------------------------------------------------|---|
| File View Tools Help                                      |                                                              |   |
| moxa                                                      | - 11 <b>- 1</b> - 11 - 11 - 11 - 11 - 11 - 11                |   |
| Project List                                              | Contents of Tags                                             |   |
| My Projects<br>CSV_Example<br>Example<br>Graphics<br>Tags | Variable Trend SPC<br>Tags Tags Tags                         | 3 |
| System                                                    | File Edit Tans Alarms System Communication Tools Window Help |   |
| Communications                                            |                                                              |   |
|                                                           | 🗉 Variable Tags [ moxa ]                                     |   |
|                                                           | Variable Tag Name 🗛 AO Data Type INT 💌 📤                     |   |
|                                                           | I/O Device Name IODev  Address 42049                         |   |
|                                                           | Raw Zero Scale Raw Hull Scale                                |   |
|                                                           | Eng Jero Scale                                               |   |
|                                                           | Comment                                                      |   |
|                                                           | Add Replace Delete Help                                      |   |
|                                                           | Record : 8 Linked: No                                        | × |
|                                                           | Record 8 of 8                                                |   |
|                                                           |                                                              |   |

2.12Then, from the Citect Graphics builder, select the Symbol Set to represent the DI, and select the Number to represent the AI. Finally, select the button to set up the DO and AO values.

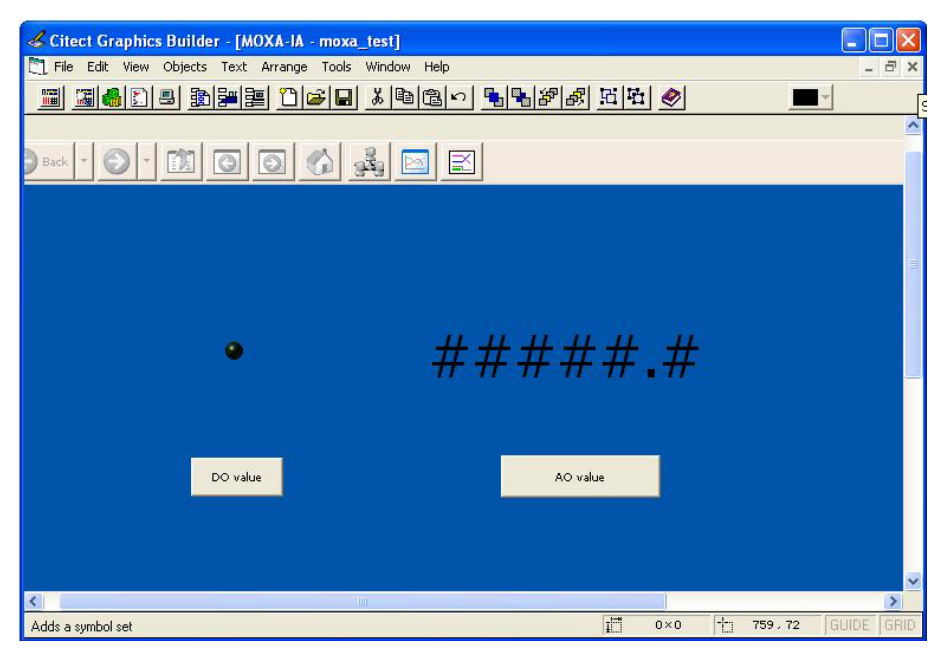

2.13 You will get the following result.

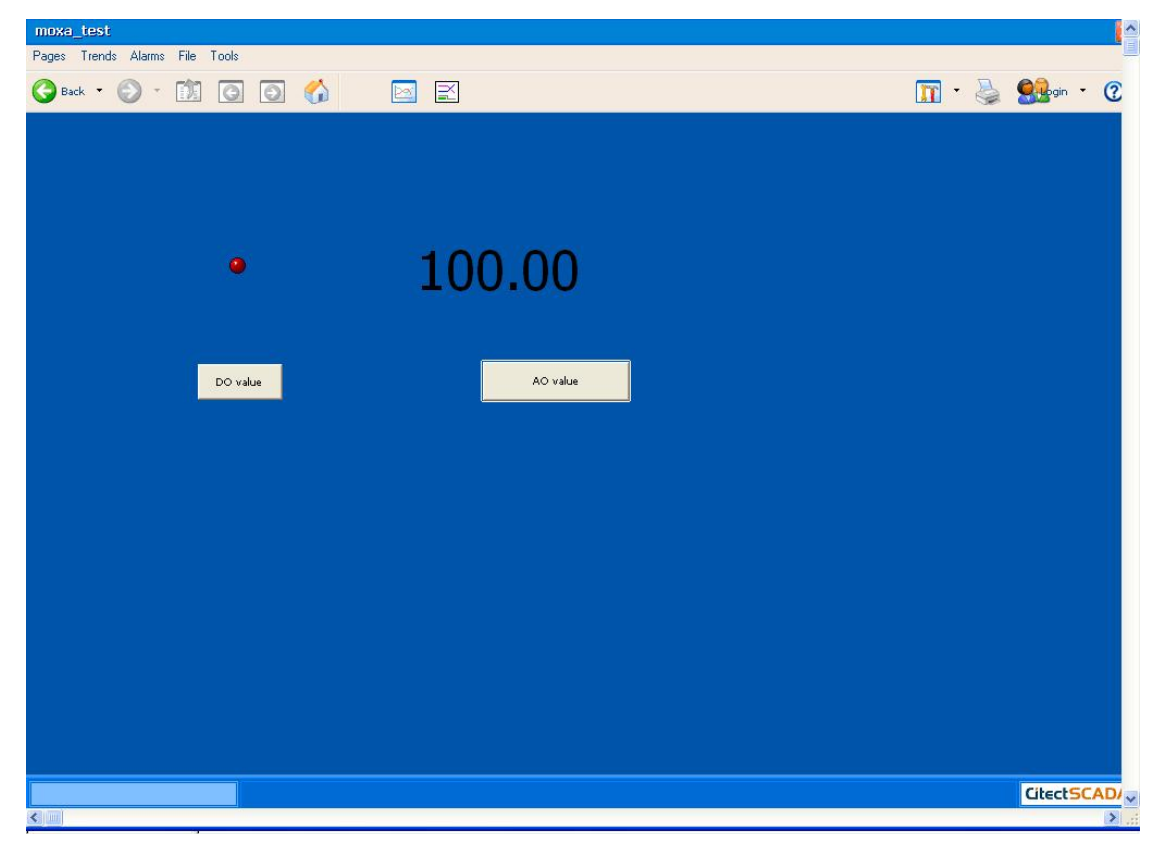

# 3. How to use Citect (SCADA) communication with NA-4020 and NA-4021

- 3.1 Follow the procedure in Sec. 2.1 to 2.6 to create a new I/O Server and Device.
- 3.2 However, you must select different drivers for NA-4020/NA-4021.

(Select the /Modicon/984/Serial Modbus (Binary protocol)).

| 👪 MOXA-Serial - Citect                                                                                                    | Explorer                                                                                                    | <b>- - X</b> |
|----------------------------------------------------------------------------------------------------|----------------------------------------------------------------------------------------------------|--------------|
| File View Tools Help                                                                                                    |                                                                                                    |              |
| MOXA-Serial                                                                                                    | - 1 1 <b>1 4 6 1 9 1 1 1 1 1 1 1 1 1 1 1 1</b>                                                                                                    |              |
| Project List                                                                                                    | Contents of Communications                                                                                                    |              |
| My Projects<br>GSV_Example<br>GSV_Example<br>GSV_Example<br>Graphics<br>Graphics<br>Grap | Express I/O I/O Servers Boards Ports Moderns I/O Devices I/O I/O Servers Boards Ports Moderns I/O Devices I/O Remapping  Express Communications Wizard  Express Communications Wizard  Models 984  Express Communications Wizard  Express Communications Wizard  Models 984  Communications Serial (Modous Binary protocol)  Express Communications Serial (Modous Binary protocol)  Express Communications Serial (Modous Binary protocol)  Express Communications Serial (Modous Binary protocol)  Express Communications Serial (Modous Binary protocol)  Express Communications Serial (Modous Binary protocol)  Express Communications Serial (Modous Binary protocol)  Express Communications Communications C |              |
|                                                                                                    | <back next=""> Cancel Help</back>                                                                                                    |              |

3.3 Fill in the correct Address (Modbus address) and then click on Next.

| 👪 MOXA-Serial - Citect                                                                                                    |                                                                                                    | X |
|----------------------------------------------------------------------------------------------------|----------------------------------------------------------------------------------------------------|---|
| File View Tools Help                                                                                                    |                                                                                                    |   |
| MOXA-Serial                                                                                                    | - 12 II - 12 II - 12 I |   |
| Project List                                                                                                    | Contents of Communications                                                                                                    |   |
| My Projects     GSV_Example     Example     MOXA-IA     MOXA-IA     Graphics     Tags     Alarmer                                                                                                    | Express I/O I/O Servers Boards Ports Modems I/O Devices I/O Remapping                                                                                                    |   |
| Alarms<br>System<br>Communications<br>Ciccote Files<br>MOXA-Serial<br>MOXA-Serial<br>MOXA-Serial<br>MOXA-Serial<br>MOXA-Serial<br>Alarms<br>System<br>Communications<br>Ciccote Files<br>Communications<br>Ciccote Files<br>Ciccote Files | Express Communications Wizard         You need to provide an address for your I/D Device. Press         the Driver Address Help button for help on the address of the         driver you have selected.         Driver Address Help         Enter an address below or accept the default.         Address:         Selected driver         Model:       984         Communications:       Serial (Modbus Binary protocol)                                 Communications:       Serial (Modbus Binary protocol)                                                                                                    |   |

3.4 Select the COM Port that connects with NA-4020 and NA-4021.

| 👪 MOXA-Serial - Citect                                                                                                    | Explorer                                                                                                    | 🔳 🗗 🗙 |
|----------------------------------------------------------------------------------------------------|----------------------------------------------------------------------------------------------------|-------|
| File View Tools Help                                                                                                    |                                                                                                    |       |
| MOXA-Serial                                                                                                    | - 11 - 11 - 11 - 11 - 11 - 11 - 11 - 1                                                                                                    |       |
| Project List                                                                                                    | Contents of Communications                                                                                                    |       |
| <ul> <li>M Projects</li> <li>CSV_Example</li> <li>CSV_Example</li> <li>CSV_Example</li> <li>Completion</li> <li>Completion</li> <li>Alarms</li> <li>System</li> <li>Clocde Files</li> <li>Clocde Files</li> <li>Tags</li> <li>Alarms</li> <li>System</li> <li>Communications</li> <li>Communications</li> <li>Communications</li> <li>Clocde Files</li> <li>Clocde Files<!--</td--><td>Express I/O I/O Servers Boards Ports Modems I/O Devices I/O<br/>Remapping  Express Communications Wizard  Express Communications Wizard  Contained been detected on your system. Please choose the one you with this I/O Device to communicate through.  Detected serial ports:  COM1 COM5 Contained been detected on your system. Please choose the one you with this I/O Device to communicate through.  Detected serial ports:  COM1 COM5 Contained been detected on your system. Please choose the one you with this I/O Device to communicate through.  Detected serial ports:  COM1 COM5 Contained been detected on your system. Please choose the one you with this I/O Device to communicate through.  Contained been detected on your system. Please choose the one you with this I/O Device to communicate through.  Detected serial ports:  Comtained been detected on your system. Please choose the one you with this I/O Device to communicate through.  Detected serial ports:  Comtained been detected on your system. Please choose the one you with this I/O Device to communicate through.  Detected serial ports:  Comtained been detected on your system. Please choose the one you with this I/O Device to communicate through.  Detected serial ports:  Comtained been detected on your system. Please choose the one you with this I/O Device to communicate through.  Detected serial ports:  Comtained been detected on your system. Please choose the one you with this I/O Device to communicate through.  Comtained been detected on your system. Please choose the one you with this I/O Device to communicate through.  Detected serial ports:  Comtained been detected on your system. Please choose the one you with this I/O Device to communicate through.  Comtained been detected on your system. Please choose the one you with this I/O Device to communicate through.  Comtained been detected on your system. Please choose the one you with this I/O Device to communicate through the please through the please through the please through the please through the please through the p</td><td></td></li></ul> | Express I/O I/O Servers Boards Ports Modems I/O Devices I/O<br>Remapping  Express Communications Wizard  Express Communications Wizard  Contained been detected on your system. Please choose the one you with this I/O Device to communicate through.  Detected serial ports:  COM1 COM5 Contained been detected on your system. Please choose the one you with this I/O Device to communicate through.  Detected serial ports:  COM1 COM5 Contained been detected on your system. Please choose the one you with this I/O Device to communicate through.  Detected serial ports:  COM1 COM5 Contained been detected on your system. Please choose the one you with this I/O Device to communicate through.  Contained been detected on your system. Please choose the one you with this I/O Device to communicate through.  Detected serial ports:  Comtained been detected on your system. Please choose the one you with this I/O Device to communicate through.  Detected serial ports:  Comtained been detected on your system. Please choose the one you with this I/O Device to communicate through.  Detected serial ports:  Comtained been detected on your system. Please choose the one you with this I/O Device to communicate through.  Detected serial ports:  Comtained been detected on your system. Please choose the one you with this I/O Device to communicate through.  Detected serial ports:  Comtained been detected on your system. Please choose the one you with this I/O Device to communicate through.  Comtained been detected on your system. Please choose the one you with this I/O Device to communicate through.  Detected serial ports:  Comtained been detected on your system. Please choose the one you with this I/O Device to communicate through.  Comtained been detected on your system. Please choose the one you with this I/O Device to communicate through.  Comtained been detected on your system. Please choose the one you with this I/O Device to communicate through the please through the please through the please through the please through the please through the p |       |

3.5 The current serial parameters will show (baud rate = 19200, Data bit = 8, Parity = Even and COM Port = 5). Adjust the NA-4020/NA4021 DIP Switch to match the above serial parameters.

| 📕 MOXA-Serial - Citect I                                                                                                    | Explorer                                                                                                    | X |
|----------------------------------------------------------------------------------------------------|----------------------------------------------------------------------------------------------------|---|
| File View Tools Help                                                                                                    |                                                                                                    |   |
| MOXA-Serial                                                                                                    | - 12 11 1 1 1 1 1 1 1 1 1 1 1 1 1 1 1 1                                                                                                     |   |
| Project List                                                                                                    | Contents of Communications                                                                                                    |   |
| Project List<br>My Projects<br>CSV_Example<br>CSV_Example<br>MOXA-IA<br>MOXA-IA<br>Graphics<br>Carphics<br>Communications<br>Ciccote Files<br>MOXA-Serial<br>RECOMPLICA<br>Communications<br>Ciccote Files<br>Communications<br>Ciccote Files<br>Communications<br>Ciccote Files<br>Ciccote Files<br>Ciccote Files<br>Ciccote Files<br>Ciccote Files<br>Ciccote Files<br>Ciccote Files<br>Ciccote Files<br>Ciccote Files<br>Ciccote Files<br>Ciccote Files<br>Ciccote Files<br>Ciccote Files | Contents of Communications          Express I/O       I/O Servers       Boards       Ports       Moderns       I/O Devices       I/O         Device Setup       I/O Servers       Boards       Ports       Moderns       I/O Devices       I/O         The Communications Wizard       Image: Communications Wizard will make the following changes to the project WidA-Serial:       Image: Communications Wizard will make the following changes to the project WidA-Serial:         Image: Image: Image |   |
|                                                                                                    | Press Finish to save this setup.  Print  Key Cancel Help                                                                                                    |   |

3.6 Next, follow steps 2.8 to 2.13 to complete the tag definition and get a correct result for DI, DO, AI, and AO values.